# **EDAAKHIL** Rejoinder filing

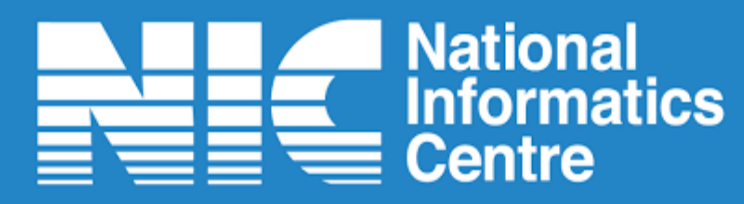

## User Login (Rejoinder Filing)

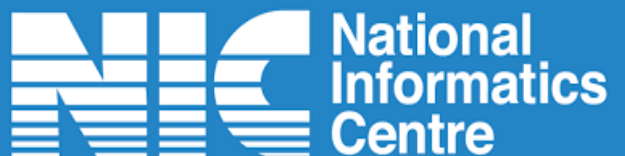

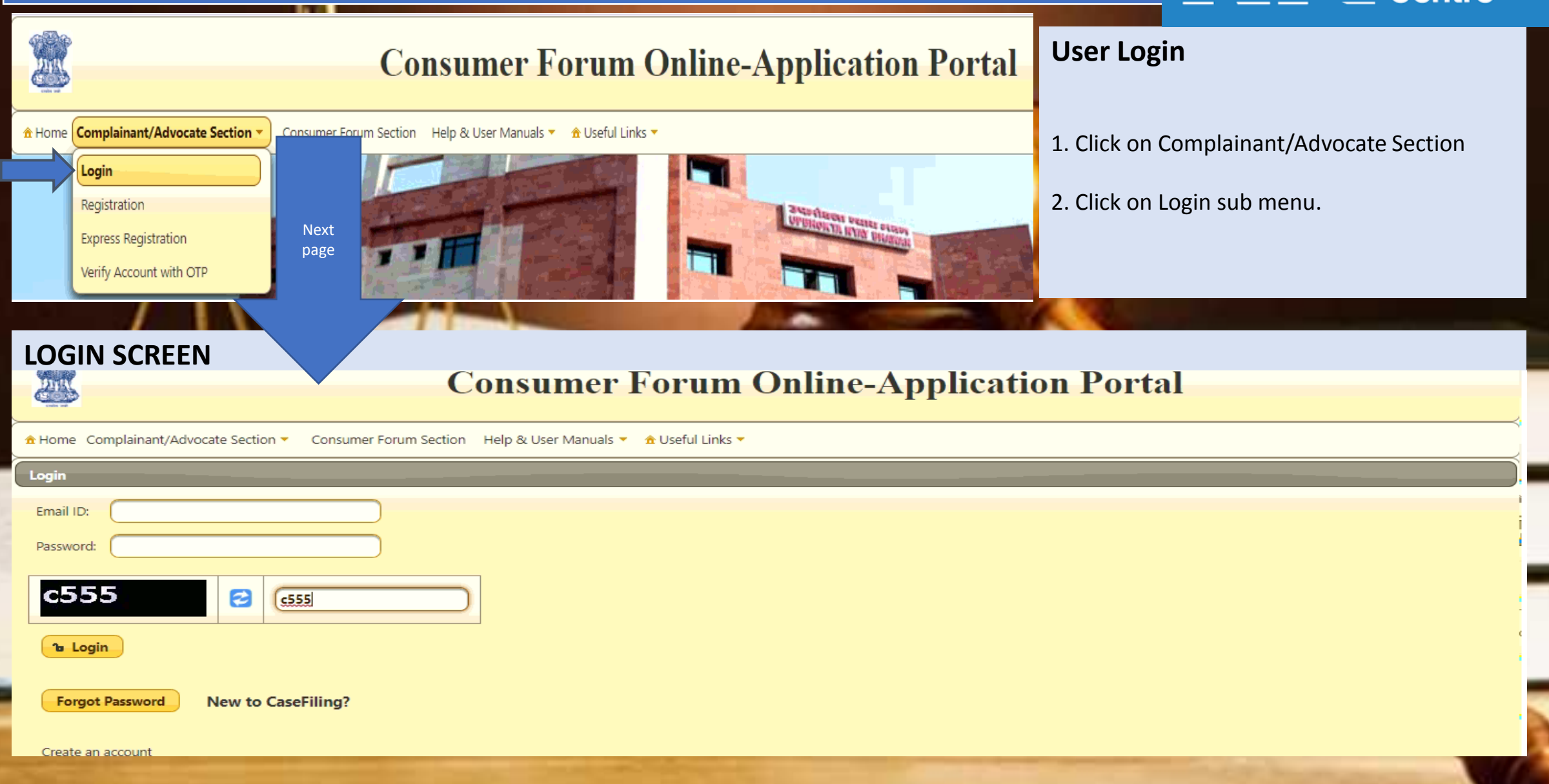

## **User Login (Revision Petition)**

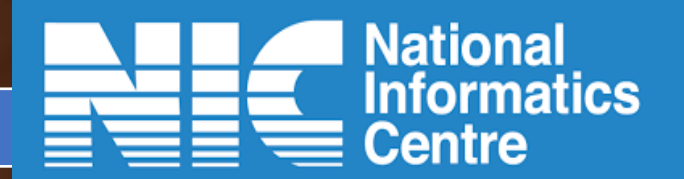

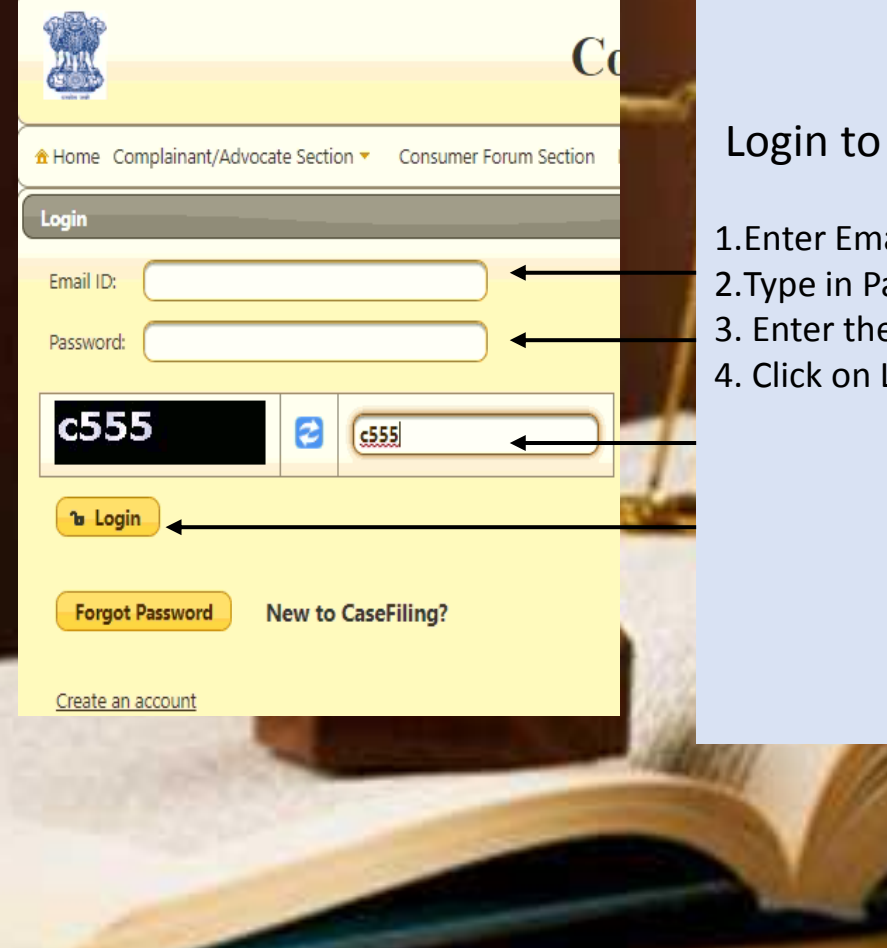

# LOGIN SCREEN

Login to the application by using the email id and password

1.Enter Email id

2.Type in Password

- 3. Enter the captcha in the field as shown
- 4. Click on Login button

# Successfully Login: User Home Screen (Rejoinder Filing)

### **User Login: Success**

User Home screen with welcome message will be shown after successful login with user name displayed on extreme right.
Filing : User in person or a party as complainant/petitioner/appellant can file a new complaint or rejoinder and can view case related activities such as case status, payment status.
Click on Logout button to exit from the account

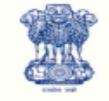

# **Consumer Forum Online-Application Portal**

🏶 Home Filing (By Complainant / Advocate) 👻 Appeal / Revision Pettition 👻 Write Response (By Opposite Party / Advocate) 👻 Profile 💌 🔺 logout

1 2 Welcome Shin, You are successfully logged in. 3

National

Centre

Informatics

Shin

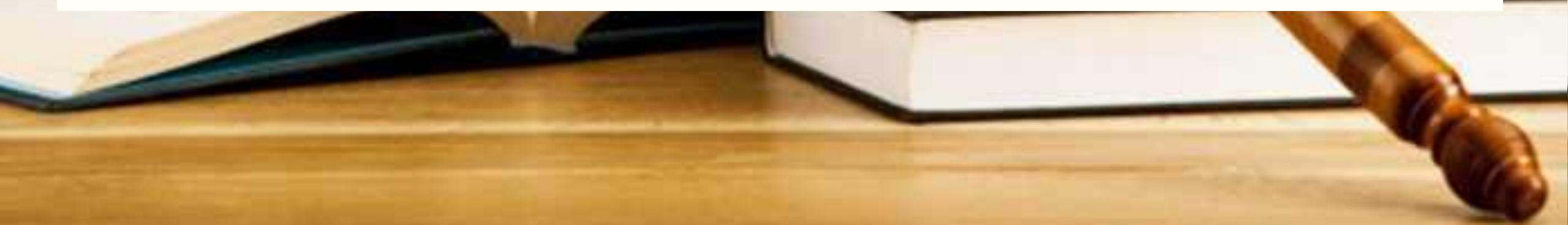

For an approved response, complainant might take further action and could file a rejoinder.

Home→ Complainant/Advocate Section→ Login

Go to Filing by (Complainant/Advocate)→File a Rejoinder

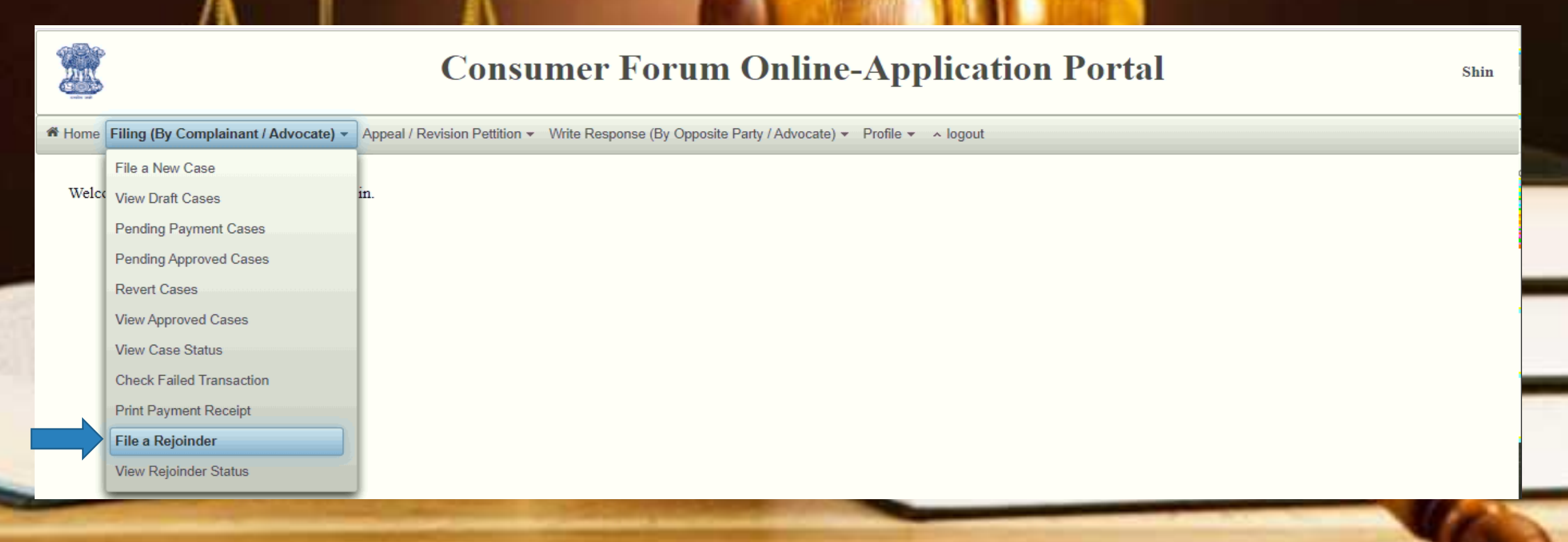

**National** 

Centre

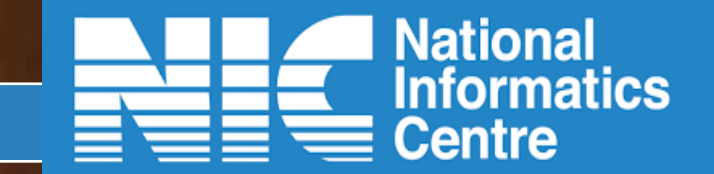

- 1.Next Page will show My Cases inside a box. Expand by clicking on the + sign.
- 2.All the cases with case numbers along with associated ref no. will branch out in separate boxes.
- 3.Expand by clicking on the +sign.
- 4. This branches out in Opposite Party Information box that is further expandable to display Response Information

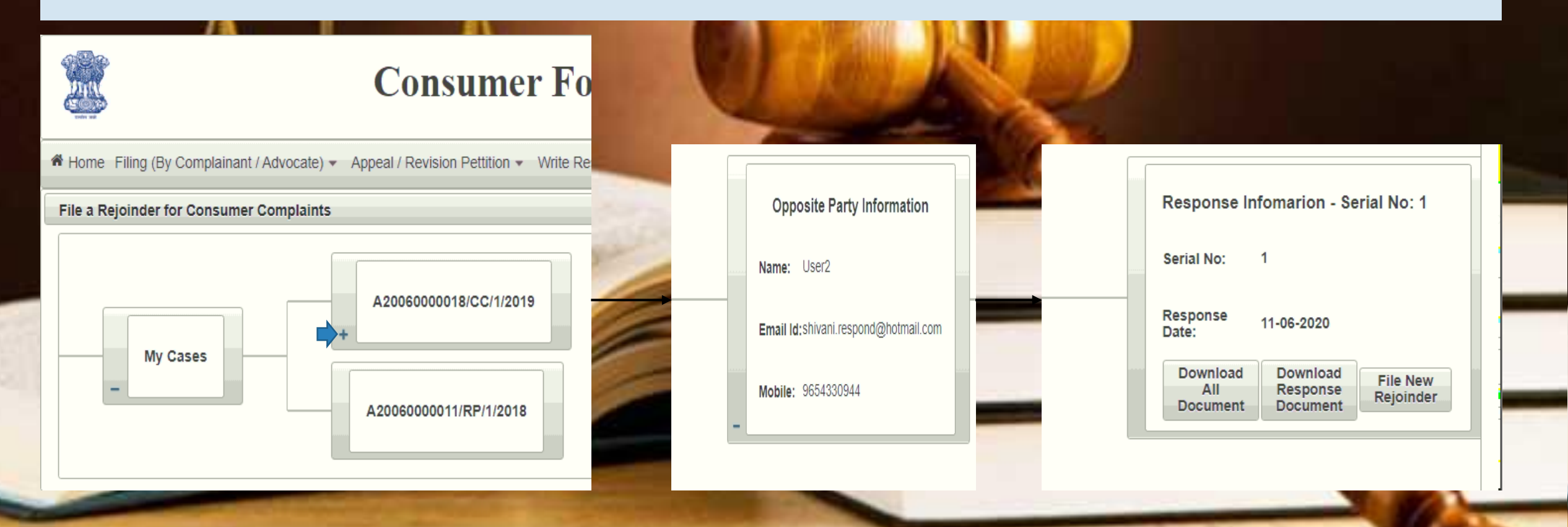

One View of the Previous Page "My Cases"

1.Click on Download All Document to get the documents list submitted so far.2.Click on Download Response Document to view documents submitted by opposite party.3.Click on File New Rejoinder button to file a new

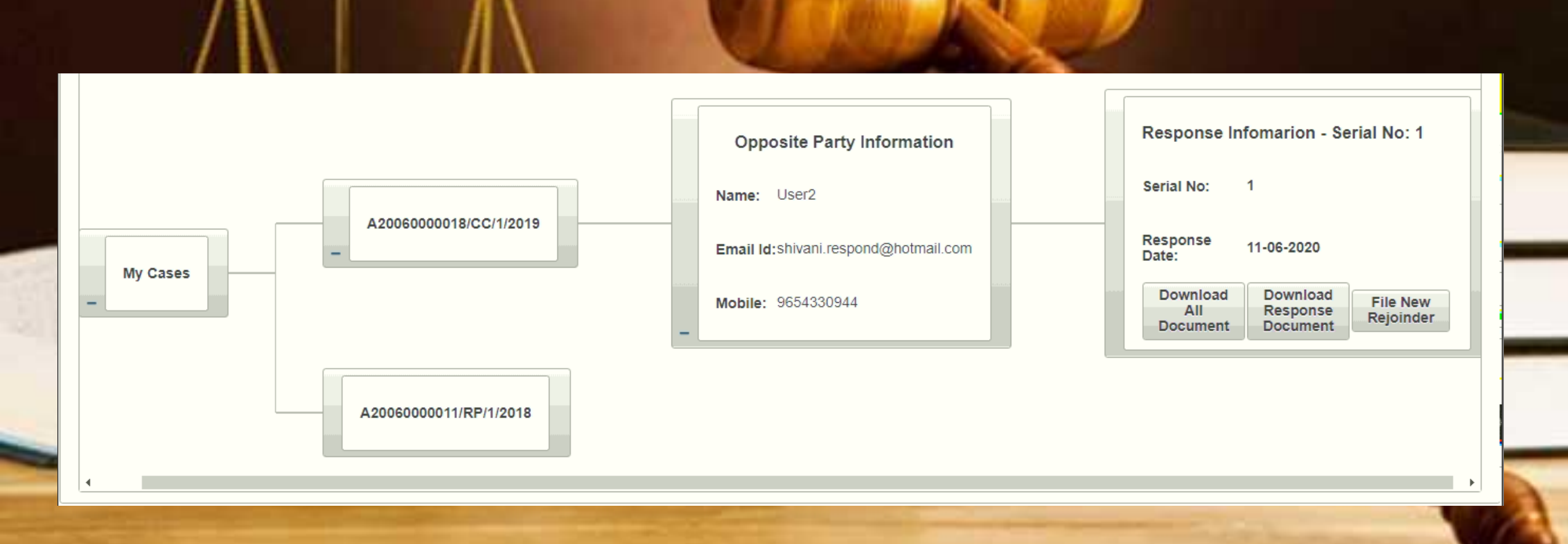

**National** 

Centre

Clicking on File a Rejoinder button will bring a next page. 1.Switch to tabs one after the other in order to fill out information and upload documents. 2.The four tabs are Case Details, Filing Details, File Case Rejoinder, Finalize and Submit Application 3.Case Details tab will display basic details

Appeal / Revision Petition - Write Response (By Opposite Party / Advocate) - Profile - A logout

|      | ejonnaen to                                                                                                    | r consumer comp   | laints        |                                       |                            |  |
|------|----------------------------------------------------------------------------------------------------|-------------------|---------------|---------------------------------------|----------------------------|--|
| Case | Joinder for Consumer Complair<br>Details Filing Details F<br>Case Reference No.:<br>Pecuniary Value Of Claim Amou<br>Case Type:<br>Case Filed In:<br>Case Summary: | File C            | ase Rejoinder | Fina                                  | alize & Submit Application |  |
|      |                                                                                                    |                   |               | · · · · · · · · · · · · · · · · · · · |                            |  |
|      | Cas                                                                                                    | se Reference No.: |               | A200600000                            | 18                         |  |
| F    | Pecuniary                                                                                                    | Value Of Claim Am | ount:         | 10,000,001                            |                            |  |
|      |                                                                                                    | Case Type:        |               | Consumer Case                         | e(CC)                      |  |
|      |                                                                                                    | Case Filed In:    |               | NCDRC                                 |                            |  |
|      | C                                                                                                    | Case Summary:     |               |                                       |                            |  |

National

Centre

For an approved response, complainant might take further action and could file a rejoinder.

Filing Details tab will display the previous details and documents submitted by the complainant.

#### File a Rejoinder for Consumer Complaints **Filing Details** File Case Rejoinder Finalize & Submit Application Case Details **Complainant Details Complainant Name Complainant District** S.No. **Complainant State** Advocate Name Advocate State Advocate District ANIL SINGH MAHARASHTRA AHMEDNAGAR 1 **Opposite Party Details Opposite Party State** S.No. **Opposite Party Name Opposite Party District** Advocate Name Advocate State Advocate District SUSHANT JAMANI MAHARASHTRA BEED Case File Copy Single File Preview Sr No Description View / Download Index Download 1 2 List of Dates and Events Download 3 Memo of Parties (with complete addresses) Download

National

Centre

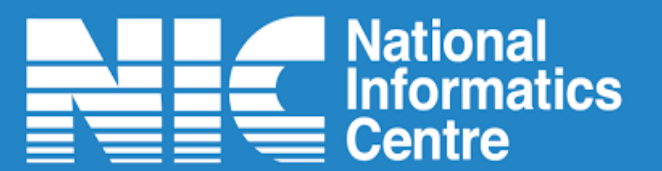

Switch to tab File a Case Rejoinder

- 1.Click on Choose button to select the document and thereafter click on Upload button
- 2.Click on Add Document to upload additional documents.
- 3.Switch to other tab Finalize and submit application tab after uploading the documents.

| Deta | ails Filing Details File Case Rejoinder Finalize | & Submit Application       |                 |
|------|--------------------------------------------------|----------------------------|-----------------|
|      |                                                  | Upload Case Documents      |                 |
| No   | Description                                      | File                       | View / Download |
|      | Index                                            | + Choose J Upload O Cancel |                 |
|      | Rejoinder with affidavit                         | + Choose J Upload O Cancel |                 |

### National Informatics Filing: File a Rejoinder (by complainant for the approved response) Centre Click on Finalize & Submit Application tab 1.Click on Preview button to view the uploaded documents 2.Select radio button besides your name. 3. Please confirm by marking the check boxes tick if required documents and information have been provided. 4. Click on Finalize button **Consumer Forum Online-Application Portal** Shin 🏶 Home Filing (By Complainant / Advocate) 👻 Appeal / Revision Pettition 👻 Write Response (By Opposite Party / Advocate) 👻 Profile 👻 🔺 logout File a Rejoinder for Consumer Complaints **Case Details Filing Details** File Case Rejoinder Finalize & Submit Application **Finalization Steps** Select Your Name Make sure you have entered all the required information in previous tabs of this form. Preview the final document to be submitted to the commission ANIL SINGH Preview Please confirm that following points have been cross checked: 1 All Required Document has been Uploaded Checked/Verified/Seen the complete preview document Caution ONCE YOU FINALIZE YOUR CASE, YOU CANNOT EDIT IT. Finalize

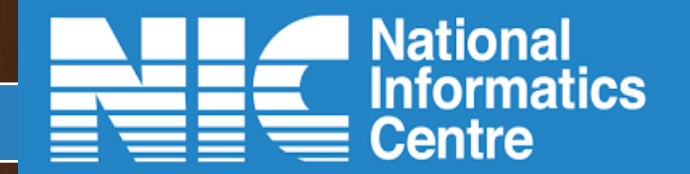

1.Enter the OTP received on the Mobile number

2.Click on Continue button.

3.After continue, user will get the acknowledgement that the rejoinder has been submitted successfully.

| Case Reference Number. A1003000000 | Case | Reference | Number: | A1803000002 | 26 |
|------------------------------------|------|-----------|---------|-------------|----|
|------------------------------------|------|-----------|---------|-------------|----|

#### OTP-ID: 2304

You will receive OTP (One Time Password) on your mobile phone no entered.

You Recieve OTP on \*\*\*\*\*\*2204 number

You have to enter the OTP in the text box below after verifying the OTP-ID received in the SMS.

| Enter OTP  | Continue |
|------------|----------|
| Resend OTP |          |

# Filing: View Rejoinder Status (by complainant)

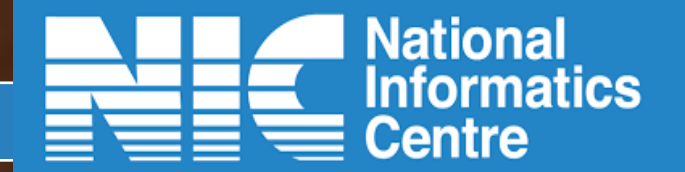

Submitted Rejoinder might get rejected or approved by the forum.

1.Rejoinder status can be viewed by going to Filing(By Complainant /Advocate) 2.Approved, Rejected or Pending Draft status will be displayed in Case Rejoinder Status screen

#### 🏶 Home Filing (By Complainant / Advocate) 🔻 Appeal / Revision Pettition 👻 Write Response (By Opposite Party / Advocate) 💌 Profile 💌 🔺 logout

|              |                  | Case Rejoi | nder Status      |                         |                          |
|--------------|------------------|------------|------------------|-------------------------|--------------------------|
| Ref Number   | Complainant Name | File Date  | Rejoinder Status | View Rejoinder Response | View Respondent Response |
| A20060000018 |                  | 11-06-2020 | PENDDRAFT        | View                    | View                     |

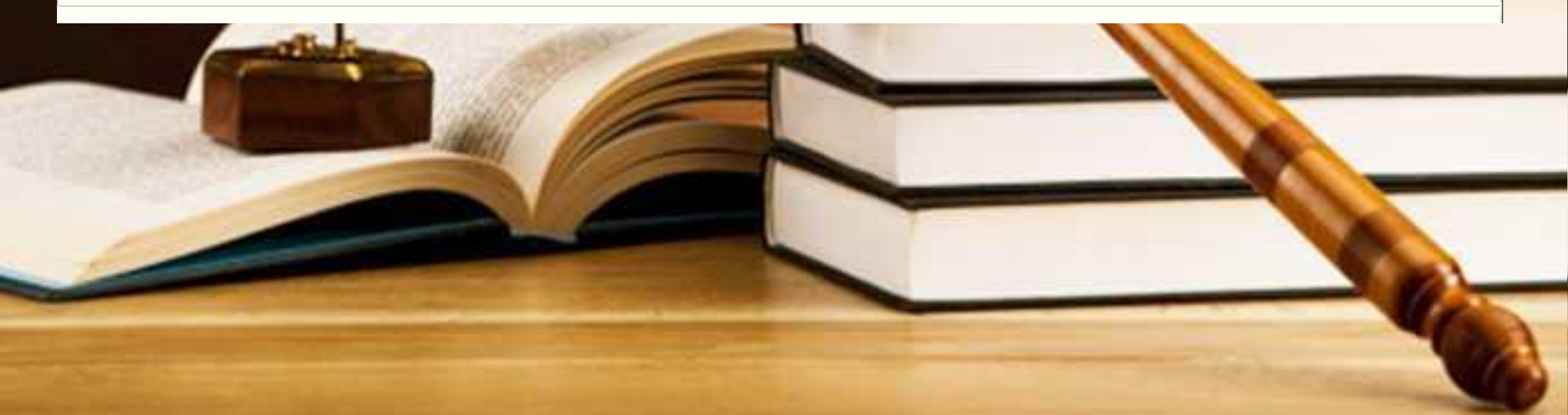

# Filing: View Rejoinder Status (by complainant)

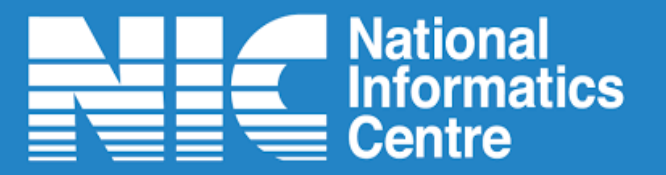

•Click on View button under View Rejoinder Response column to

🏶 Home Filing (By Complainant / Advocate) 🔻 Appeal / Revision Pettition 👻 Write Response (By Opposite Party / Advocate) 👻 Profile 💌 🔺 logout

|              |                  | Case Rejoi | nder Status      |                         |                          |
|--------------|------------------|------------|------------------|-------------------------|--------------------------|
| Ref Number   | Complainant Name | File Date  | Rejoinder Status | View Rejoinder Response | View Respondent Response |
| A20060000018 |                  | 11-06-2020 | PENDDRAFT        | View                    | View                     |

Home Filing (By Complainant / Advocate) - Appeal / Revision Pettition - Write Response (By Opposite Party / Advocate) - Profile - A logout

|              |    |                          |            | Case Rejoi           | nder Status |        |                       |    |                          |  |
|--------------|----|--------------------------|------------|----------------------|-------------|--------|-----------------------|----|--------------------------|--|
| Ref Number   | С  | omplainant Name          | F          | ile Date             | Rejoinder S | Status | View Rejoinder Respon | se | View Respondent Response |  |
| A20060000018 |    |                          | 11-06-2020 |                      | PENDDRAFT   |        | View                  | _  | View                     |  |
|              | Re | joinder Case Informatior | 1          |                      |             |        | :                     | ×  |                          |  |
|              |    |                          |            | 1                    |             |        |                       |    |                          |  |
|              |    | S.No.                    |            | Docume               | nt Name     | Vi     | ew/Download           |    |                          |  |
|              |    | 1                        |            | Index                |             | View   |                       |    |                          |  |
|              |    | 2                        |            | Rejoinder with affic | lavit       | View   |                       |    |                          |  |
|              |    |                          |            |                      |             |        |                       |    |                          |  |
|              |    |                          |            |                      |             |        |                       | 4  |                          |  |
|              |    |                          |            |                      |             |        |                       |    |                          |  |

# Filing: View Rejoinder Status (by complainant)

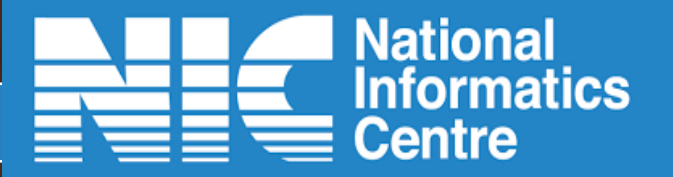

•Click on View button under View Respondent Response column to view the documents

🏶 Home Filing (By Complainant / Advocate) 🔻 Appeal / Revision Pettition 💌 Write Response (By Opposite Party / Advocate) 💌 Profile 💌 🔺 logout

|              |                  | Case Rejoi | nder Status      |                         |                          |
|--------------|------------------|------------|------------------|-------------------------|--------------------------|
| Ref Number   | Complainant Name | File Date  | Rejoinder Status | View Rejoinder Response | View Respondent Response |
| A20060000018 |                  | 11-06-2020 | PENDDRAFT        | View                    | View                     |

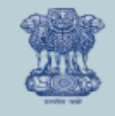

# **Consumer Forum Online-Application Portal**

Shin

🏶 Home Filing (By Complainant / Advocate) 🔹 Appeal / Revision Pettition 🔹 Write Response (By Opposite Party / Advocate) 🔹 Profile 🔹 🔺 logout

|              |                  | Case Rejoi | nder Status      |                         |                          |
|--------------|------------------|------------|------------------|-------------------------|--------------------------|
| Ref Number   | Complainant Name | File Date  | Rejoinder Status | View Rejoinder Response | View Respondent Response |
| A20060000018 |                  | 11-06-2020 | PENDDRAFT        | View                    | View                     |

| oondent Case Information |               |               |  |
|--------------------------|---------------|---------------|--|
| S.No.                    | Document Name | View/Download |  |
| No records found.        |               |               |  |
|                          |               |               |  |

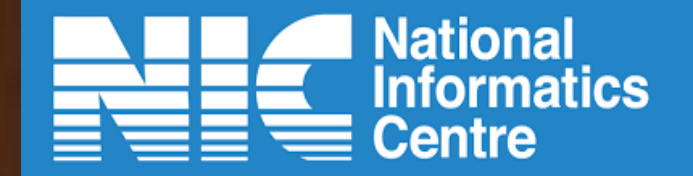

# **THANK YOU**

Help Desk: 011-24305332 | Confonet-info@nic.in